## Anleitung zur Office365-Anmeldung:

1. Anmeldeseite aufrufen: <u>https://office.com</u>

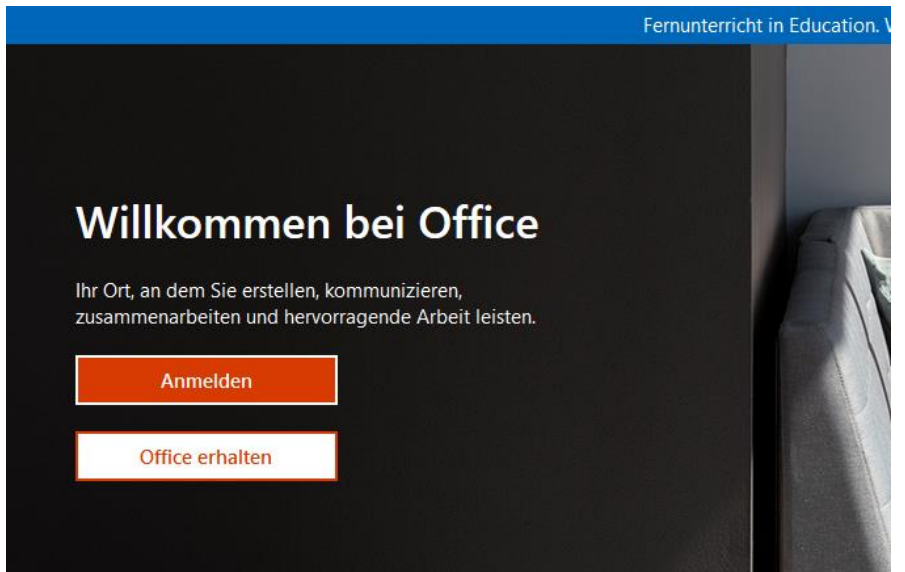

2. Auf "Anmelden" klicken

| Anmelden                 |                  |        |
|--------------------------|------------------|--------|
| E-Mail, Telefon oder     | Skype            |        |
| Kein Konto? Erstellen S  | e jetzt eins!    |        |
| Sie können nicht auf Ihr | Konto zugreifen? |        |
| Anmeldeoptionen          |                  |        |
|                          | v                | Veiter |

3. Den Anmeldenamen (vorname.nachname@liebfrauenschule.onmicrosoft.com) eingeben und "Next" klicken

| Microsoft                                                 |  |  |
|-----------------------------------------------------------|--|--|
| $\leftarrow annika.musterschueler@liebfrauenschule.onmic$ |  |  |
| Kennwort eingeben                                         |  |  |
|                                                           |  |  |
| Kennwort vergessen                                        |  |  |

- 4. Das Passwort eingeben (siehe Benutzerkärtchen) und "Sign in"/"Anmelden" anklicken:
- Nun muss das Passwort geändert werden. (Bitte wähle ein sicheres Passwort von mind 10 Zeichen, mit Groß- und Kleinbuchstaben, Zahlen, Sonderzeichen. Kein ganzes Wort. Eine Anleitung für sichere und merkbare Passwörter findet sich im LizeWiki.) Auf "Sign in" klicken.

| Microsoft                                                                                                    |  |  |  |  |  |  |
|----------------------------------------------------------------------------------------------------|--|--|--|--|--|--|
| neuer.benutzer@liebfrauenschule.onmicr                                                                                          |  |  |  |  |  |  |
| Update your password                                                                                                    |  |  |  |  |  |  |
| You need to update your password because this is<br>the first time you are signing in, or because your<br>password has expired. |  |  |  |  |  |  |
| •••••                                                                                                    |  |  |  |  |  |  |
| •••••                                                                                                    |  |  |  |  |  |  |
| •••••                                                                                                    |  |  |  |  |  |  |
| Sign in                                                                                                    |  |  |  |  |  |  |
|                                                                                                    |  |  |  |  |  |  |

6. Damit das Passwort gegebenenfalls selbst wiederhergestellt werden kann, ist die Angabe einer Telefonnummer oder einer Mailadresse notwendig: "Weiter" klicken.

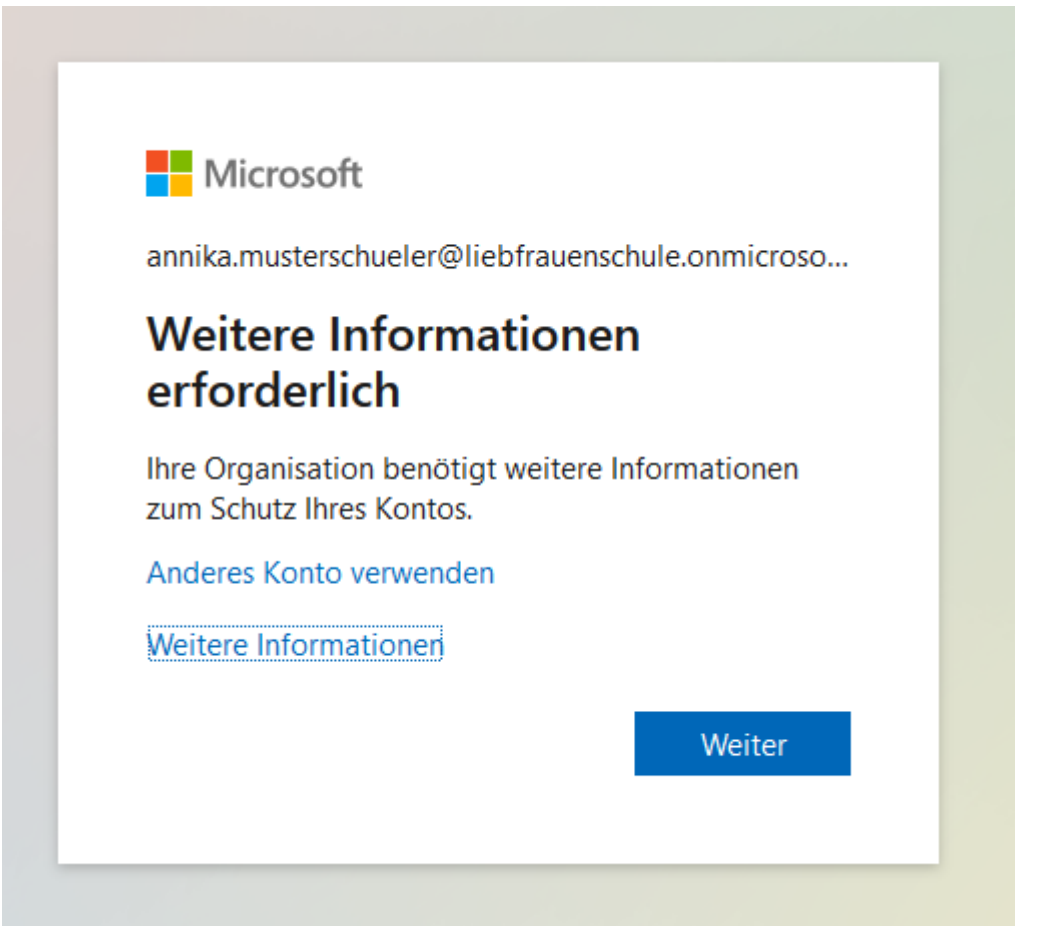

Dann auswählen, ob eine Telefonnummer oder eine E-Mailadresse festgelegt werden soll und den Anweisungen im nächsten Fenster folgen und die angegebene Wiederherstellungsmethode bestätigen (SMS, Anruf oder Mail).

| Verlieren Sie nicht den Zugriff auf Ihr Konto!                                                                                                    |
|----------------------------------------------------------------------------------------------------|
| Vielen Dank. Wir werden die nachfolgenden Informationen zur Wiederherstellung Ihres Kontos verwenden, falls Sie Ihr Kennwort vergessen. Klicken Sie auf "Fertig", um diese Seite zu schließen.                                                                                                    |
| ✓ Authentifizierungstelefon ist auf +49 ( Andern State State S |
| 🕒 E-Mail-Adresse zur Authentifizierung ist nicht konfiguriert. Jetzt einrichten                                                                                                    |
| Fertig stellen Abbrechen                                                                                                    |

"Fertig stellen" klicken.

7. Die folgende Abfrage mit Ja oder Nein beantworten und das Häkchen setzen oder nicht. Dies ist nicht von Wichtigkeit. Auf öffentlichen Computern (Schule/Internetcafé) UNBEDINGT "Nein" ohne Haken anklicken!

| Microsoft                                                       |      |           |  |  |
|-----------------------------------------------------------------|------|-----------|--|--|
| annika.musterschueler@liebfrauenschule.onmicroso                |      |           |  |  |
| Angemeldet bleiben?                                             |      |           |  |  |
| Hiermit verringern Sie die Anzahl von<br>Anmeldeaufforderungen. |      |           |  |  |
| Diese Meldung nicht mehr anzeigen                               |      |           |  |  |
|                                                                 | Nein | <u>Ja</u> |  |  |
|                                                                 |      |           |  |  |
|                                                                 |      |           |  |  |

8. Es folgt eine kleine Einführung von Microsoft, was mit Office365 so gemacht werden kann. Mit den Pfeilen durchklicken. Am Schluss mit dem Haken bestätigen.

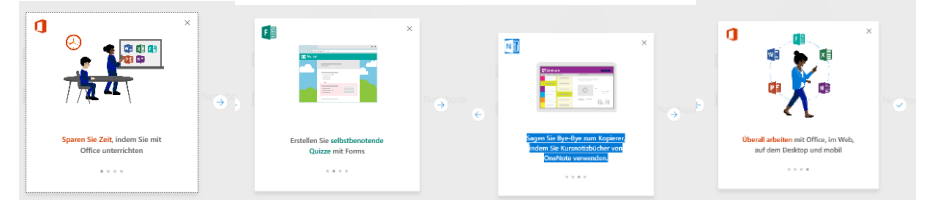

9. Nun befindet man sich im Hauptmenü von Office365. Hier kann man seine Anwendungen online öffnen oder Office für die eigene Installation (PC/MAC) herunterladen.

| E 🖅 🚺 Microsoft Office Home × + ∨                      | - 🗆 ×                         |
|--------------------------------------------------------|-------------------------------|
| ← → Ů ⋒ https://www.office.com/?auth=2&home=1          |                               |
| Office 365                                             | 🔎 🏟 <b>?</b> Neuer Benutzer 🙆 |
| Guten Abend                                            | linedokumente durchsuchen     |
| Anwendungen                                            | Office-Apps installieren $$   |
| 🔁 E-Mail 🍊 OneDrive 👹 Word 🕅 Excel                     | P PowerPoint                  |
| 🚺 OneNote 🚯 SharePoint 🚺 Teams 📢 Class Not             | lebook 🛐 Sway                 |
| Forms                                                  |                               |
| Alle Ihre Apps erkunden $ ightarrow$                   |                               |
| Dokumente                                              | Neu ~                         |
| Zuletzt verwendet Angeheftet Mit mir geteilt Entdecken |                               |
|                                                        | 📮 Feedback                    |